## Управление аккаунтом для учителей и сотрудников

Если у вас настроен вход в журнал по умолчанию, то для управления настройками учетной записи в едином сервисе авторизации вам необходимо открыть «**Настройки аккаунта**».

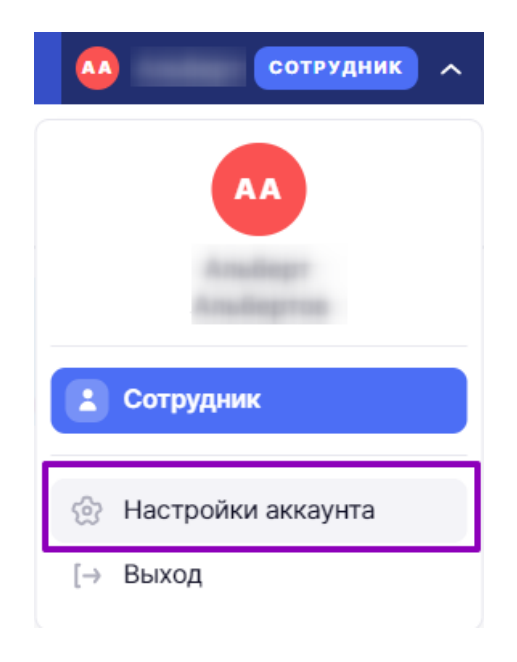

Настройки аккаунта

Перейдите в управление аккаунтом, открыв «Мой паспорт».

Откроется страница с несколькими вкладкам:

- «Главная»
- «Данные»
- «Безопасность»

## Вкладка «Главная»

Стартовая страница с основной информацией:

- «Мои сервисы» все доступные сервисы
- «Данные» контактная информация
- «Безопасность» подключенные аккаунты и устройства

На данной вкладке вы можете перейти в необходимый сервис.

| Мой паспорт                                                                              |                                           |
|------------------------------------------------------------------------------------------|-------------------------------------------|
| 🏠 Главная 🗎 Данные 👌 Безопасность                                                        | 🖘 💠 Сгенерировать код                     |
| мои сервисы                                                                              |                                           |
| Библиотека<br>Современный образовательный контент                                        | ВОЙТИ КАК Учитель Старший модератор Еще 2 |
| Кабинет учителя Электронный журнал: планирование, домашние задания, классное руководство |                                           |
| Организация обучения Контроль учебного процесса, учебные планы, составление расписания   |                                           |
| Обе портфолио<br>Результаты, профессиональный опыт и достижения учителя                  |                                           |
| Справка<br>Справочная система сгруппированных инструкций                                 |                                           |
| ДАННЫЕ                                                                                   |                                           |
| Авторизация                                                                              | •                                         |
| Контакты                                                                                 | ٠                                         |
| БЕЗОПАСНОСТЬ                                                                             |                                           |
| • Аккаунт                                                                                | ٠                                         |
| 💂 Устройства                                                                             | •                                         |

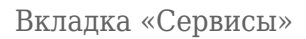

Вам доступны следующие сервисы:

- Библиотека создание материалов, а также просмотр всех материалов, имеющихся в Библиотеке.
- Кабинет учителя просмотр расписания уроков, создание домашних заданий, классное руководство.
- Организация обучения создание учебных планов, составление расписания, контроль учебного процесса.
- <u>Моё портфолио</u> профессиональный опыт и достижения учителя.
- <u>Справка</u> справочная система сгруппированных инструкций по работе с системой «Моя школа».

## Вкладка «Данные»

Во вкладке «**Данные**» вы можете посмотреть свои контактные данные (логин, адрес электронной почты и номер телефона).

| Мой паспорт              |                  |                                                                                                    |
|--------------------------|------------------|----------------------------------------------------------------------------------------------------|
| 🔓 Главная 曽 Данные 💩 Без | опасность        | 🖘 🎸 Сгенерировать код                                                                                      |
| мои данные               | авторизация      |                                                                                                    |
| • Авторизация            | + Логин          | 0                                                                                                    |
| Контакты                 | Ваш логин        | Этот логин — общий для входа во все<br>системы `Мой паспорт                                                |
|                          | контакты         |                                                                                                    |
|                          | Данные Госуслуги | 0                                                                                                    |
|                          | Телефон          | Ваш аккаунт создан на Госуслуги,<br>поэтому указанные здесь данные вы<br>можете изменить перейдя по ссылке |
|                          | Email            | Перейти на Госуслуги 🗷                                                                                     |

Вкладка «Данные»

## Вкладка «Безопасность»

На данной вкладке вы можете настроить автоматический переход в сервисы системы **ФГИС** «Моя школа» с ваших устройств.

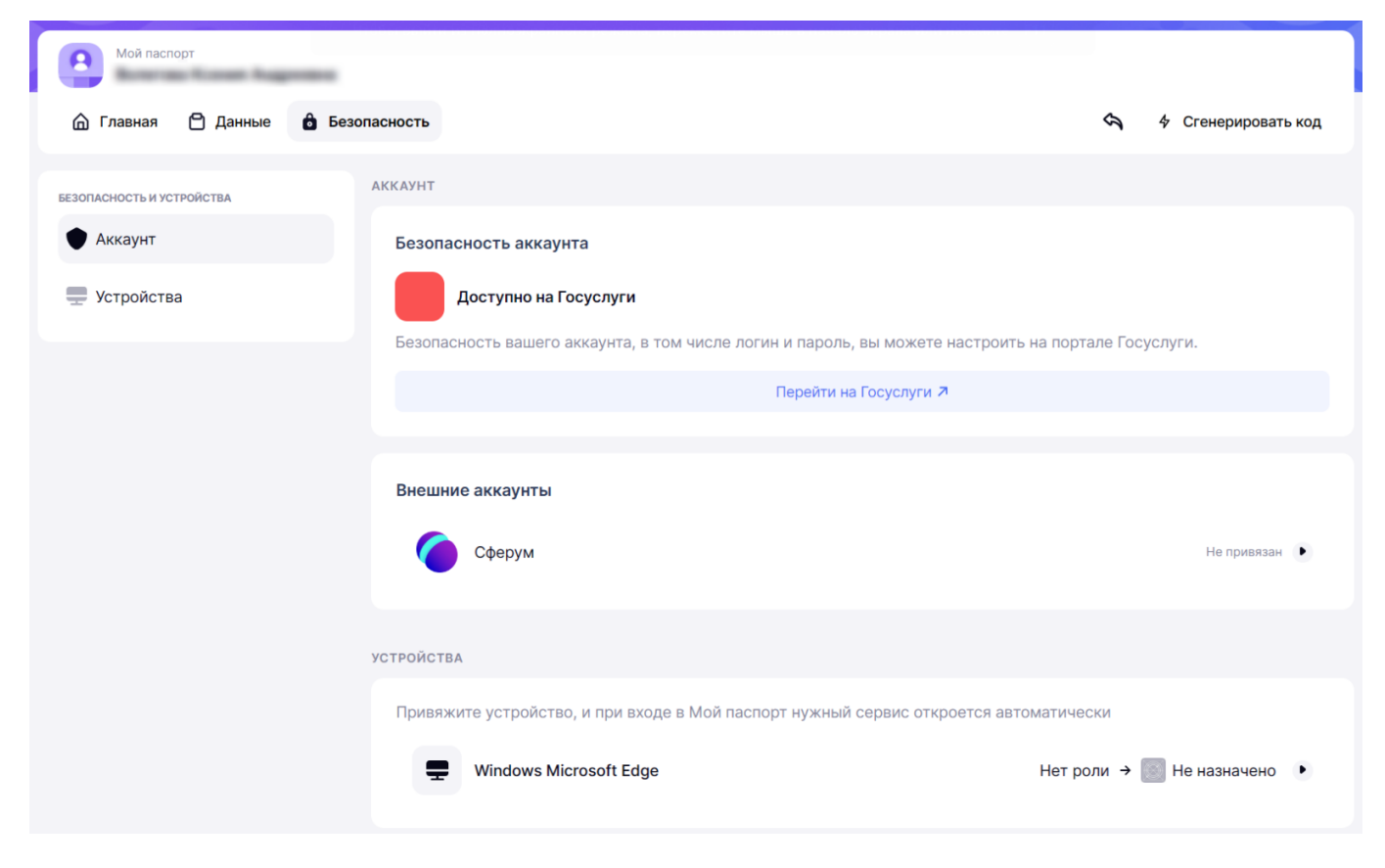

Вкладка «Безопасность»

Также во вкладке **«Безопасность»** вы можете увидеть статус привязки аккаунта **ФГИС «Моя школа»** к учебному профилю платформы «Сферум» в VK Мессенджере.

С подробной инструкцией о привязке аккаунта можно ознакомиться здесь.

При необходимости вы можете отвязать аккаунт, нажав на кнопку 🕑 рядом с id аккаунта.

| Мой паспорт               |                                                                                                    | В старую версию     |
|---------------------------|----------------------------------------------------------------------------------------------------|---------------------|
| 🏠 Главная 🗎 Данные 🛛      | Безопасность                                                                                                    | 4 Сгенерировать код |
| БЕЗОПАСНОСТЬ И УСТРОЙСТВА | аккаунт                                                                                                    |                     |
| • Аккаунт                 | Безопасность аккаунта                                                                                                    |                     |
| 🚍 Устройства              | Доступно на Госуслуги                                                                                                    |                     |
|                           | Безопасность вашего аккаунта, в том числе логин и пароль, вы можете настроить на портале Госуслуги<br>Перейти на Госуслуги ↗ |                     |
|                           |                                                                                                    |                     |
|                           | Внешние аккаунты                                                                                                    | id€ ⊖               |

Отвязать аккаунт «Сферум»

После чего нажмите на кнопку «Отвязать» в открывшемся окне.

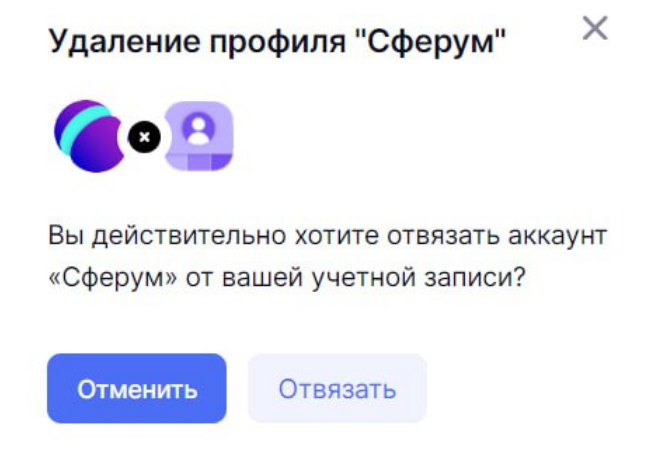

Кнопка «Отвязать»